## 价格基准档案维护(FRM0145)

说明:维护物品交易基准价格。(应用于销售单维护界面,此资料只作参考)

## 操作方法:

1、新建:建立价格基准

输入新的价格基准码 -> 点击"新建" -> 输入价格基准名称(价格基准的描述) -> 保存,如图:

| 副 价格基准档案维护(FRⅢ0145) | 用户 : ADWIN |  |
|---------------------|------------|--|
| 价格基准:               | 新建 更改 删除   |  |
| 价格基准名称:到岸价格         |            |  |
| 保存取消                | 9          |  |
|                     |            |  |
|                     |            |  |
|                     |            |  |
|                     |            |  |
|                     |            |  |
|                     |            |  |
|                     |            |  |
|                     |            |  |
|                     |            |  |
|                     |            |  |
|                     |            |  |
|                     |            |  |
|                     |            |  |
|                     |            |  |

| 🖶 价格基准档 | 案维护(FRII0145)  用户 : ADIIIN |       | × |
|---------|----------------------------|-------|---|
| 价格:     | 基准:                        | 更改 删除 |   |
| □ 价格基准档 | i条/ 资料显示最大行数 (200)         |       | X |
| 价格基准    | 价格基准名称                     |       |   |
| CIF     | 到岸价格                       |       |   |
| FOB     | 离岸价格                       |       |   |
|         |                            |       |   |
|         |                            |       |   |
|         |                            |       |   |
|         |                            |       |   |
|         |                            |       |   |
|         |                            |       |   |
|         |                            |       |   |
|         |                            |       |   |
|         |                            |       |   |
|         |                            |       |   |
|         |                            |       |   |
|         |                            |       |   |
|         |                            |       |   |
|         |                            |       |   |
| •       |                            |       | • |

2、更改: 只对价格基准名称作出更改。

输入需要修改的价格基准编码(或点击价格基准浏览键 ... 作价格基准选择) -> 点击 "更改"-> 对价格基准名称作出修改 -> 保存

3、删除:删除价格基准编码。

输入需要删除的价格基准编码 -> 点击"删除" -> 确认